附件:

# 教务系统体育课选课操作指南

#### 一、教务系统网页版

## 1、登录方式

方式一:学生使用浏览器,访问链接地址:<u>https://iwgl.gwng.edu.cn/xtgl/login\_slogin.html</u> 方式二:学生访问"学校官网"→"教育教学"(教务处网站)→左边"学生服务"模 块→"学生选课"。(见图 1)

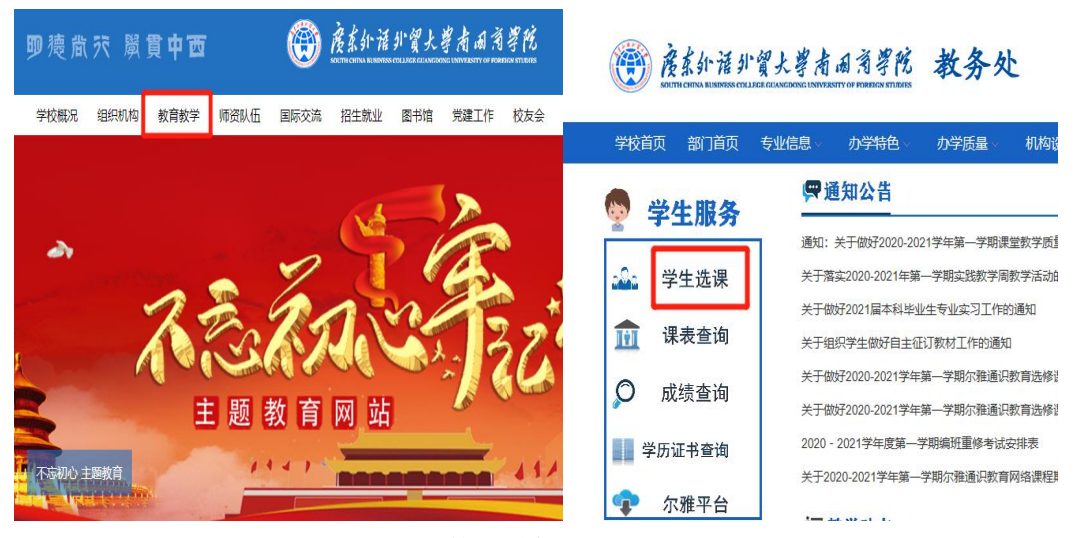

图1快速链接

### 2、登陆账号及密码

教务系统用户名为学号,初始密码为身份证后六位,或者企业微信扫码登录(见图2)

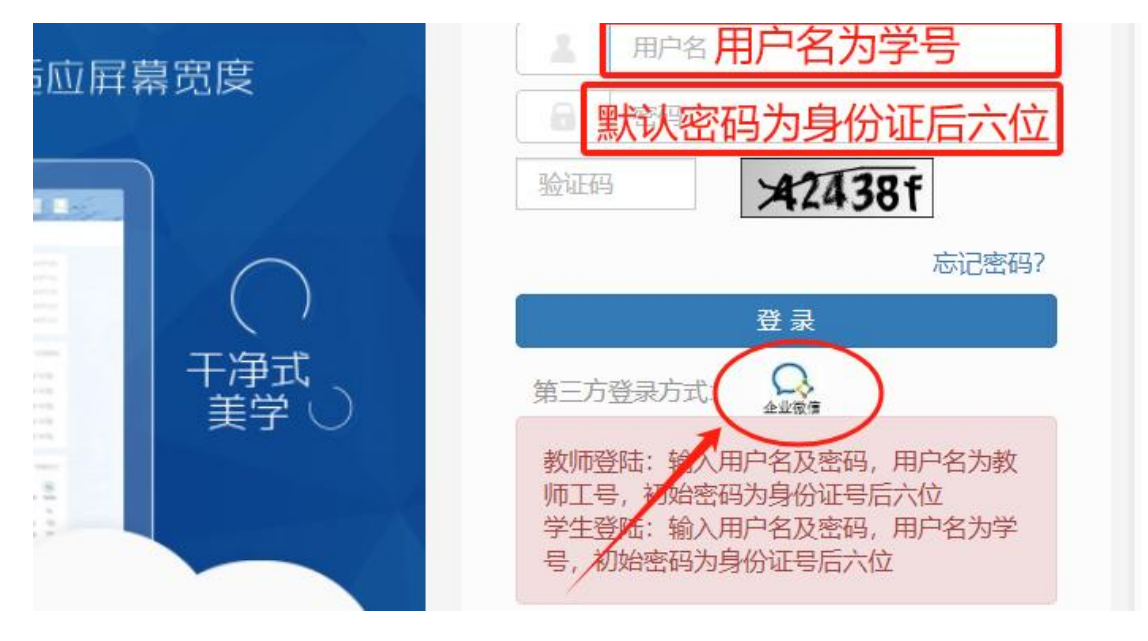

图 2 新教务系统登陆界面

#### 3、选课流程

1. 进入【选课】模块→选择【自主选课】

| ▲ 教学综合信息服务平台 |                        |       |  |  |  |  |  |  |  |  |
|--------------|------------------------|-------|--|--|--|--|--|--|--|--|
| 报名申请▼ 信息维护▼  | 选课▼ 信息查询▼              | 教学评价▼ |  |  |  |  |  |  |  |  |
| 我的应用         | 学生课表查询<br>自主选课<br>教材预定 |       |  |  |  |  |  |  |  |  |

图 3 自主选课

- 2. 课程筛选界面
- 2-1. 图 4 中 1 箭头所指点击【查询】刷新选课内容;
- 2-2. 图 4 中 2 箭头所指【选课】按钮完成选课。

|                                   |             |                  |                  | 1         |             |      |          |      |         |
|-----------------------------------|-------------|------------------|------------------|-----------|-------------|------|----------|------|---------|
|                                   | 可輸          | 入课程号/课程名称/数学班名称  | /教师姓名/教师工号查询!    |           |             |      | 查询 王王    |      |         |
|                                   |             |                  |                  | ○展开       |             |      | <u> </u> |      |         |
| 20-2021 学年 2 学 <mark>期第1</mark> 9 | ②(距选课纪      | ·<br>东还剩4天) 本学期) | 选课要求总学分(不包括)最低 0 | 最高 99 本 9 | 明已选学分 31    | 8    | 未选       | 重修未选 | 已选      |
| 810004)体育(4) - 1.0                | 学分词         | 救学班个数:15 状态      | : 未选             |           |             |      | 2        |      | $\odot$ |
| 教学班                               | 上课教师        | 上课时间             | 教学地点             | 开课学院      | 课程类别        | 课程性质 | 教学模式     | 日本帝里 | 操作      |
| 020-2021-2)-TJB10004-51           | 【吴晓东】<br>无  | 星期五第5-6节{1-16周}  | 跆拳道馆             | 体育部       | 通识款育必<br>修课 | 必修课  |          | 0/40 | 选课      |
| 020-2021-2)-TJB10004-54           | [洪奎]<br>助赦  | 星期五篇5-6节{1-16周}  | 大篮球场(9-12)       | 体育部       | 通识教育必<br>修课 | 必修课  | -        | 0/40 | 选课      |
| 020-2021-2)-TJB10004-60           | 【谢宏春】<br>讲师 | 星期五第5-6节{1-16周}  | 田径场(跳远场)         | 体育部       | 通识教育必<br>修课 | 必修课  | -        | 0/42 | 选课      |
| 020-2021-2)-TJB10004-63           | [陈桀夫]<br>无  | 星期五篇5-6节{1-16周}  | 篮球场 (灯光球场)       | 体育部       | 通识教育必<br>修课 | 必修课  | -        | 0/42 | 选课      |
| 020-2021-2)-TJB10004-50           | 【黄帅】<br>无   | 星期五第5-6节{1-16周}  | 健身房              | 体育部       | 通识教育必<br>修课 | 必修课  |          | 0/36 | 选课      |
| 020-2021-2)-TJB10004-55           | 【林冠成】<br>无  | 星期五第5-6节{1-16周}  | 网球场              | 体育部       | 通识教育必<br>修课 | 必修课  | -        | 0/40 | 选课      |
| 2020-2021-2)-TJB10004-62          | 【李禄玉】       | 星期五第5-6节{1-16周}  | 学9栋前篮球场          | 体育部       | 通识教育必       | 必修课  | -        | 0/40 | 选课      |

图 4 课程筛选界面

3.选择图 5 中箭头所指【退选】按钮退选课程。

|                                                                                                    | 可编                                                            |                                                                                  |                                                     |                                                                  |                                                                                                    |             |               |                                       |                                |
|----------------------------------------------------------------------------------------------------|---------------------------------------------------------------|----------------------------------------------------------------------------------|-----------------------------------------------------|------------------------------------------------------------------|----------------------------------------------------------------------------------------------------|-------------|---------------|---------------------------------------|--------------------------------|
|                                                                                                    |                                                               | 入课程号/课程名称/做学班名称/4                                                                | 軟術姓名/教师工号查询!                                        |                                                                  |                                                                                                    |             | <b>五间 重</b> 置 |                                       |                                |
|                                                                                                    |                                                               |                                                                                  | ſ                                                   | ◎ 展开                                                             |                                                                                                    |             |               |                                       |                                |
| 20-2021 学年 2 学期算1                                                                                            | 18(距选课编                                                       | 结束还剩4天) 本学期遗                                                                     | 课要求总学分(不包括)最低                                       | 0 最高 99 本学                                                       | 中期已选学分 32                                                                                                    | 8           | 未选            | 重修未选                                  | 8                              |
|                                                                                                    |                                                               |                                                                                  |                                                     |                                                                  |                                                                                                    |             |               |                                       |                                |
| JB10004)体育(4) - 1.0                                                                                          | )学分 🕴                                                         | 教学班个数:15 状态:                                                                     | 已选                                                  |                                                                  |                                                                                                    |             |               |                                       |                                |
| 教学社                                                                                                    |                                                               |                                                                                  |                                                     |                                                                  |                                                                                                    |             |               |                                       |                                |
| 1× 3 %1                                                                                                    | 上课教师                                                          | 上课时间                                                                             | 教学地点                                                | 开课学院                                                             | 课程关别                                                                                                    | 课程性质        | 教学模式          | EXP容量                                 | 操作                             |
| 2020-2021-2)-TJB10004-51                                                                                     | 上课教师<br>【吴晓东】<br>无                                            | 上课时间<br>星期五篇5-6节{1-16周}                                                          | 較学地点<br><sup>跆拳道馆</sup>                             | 开课学院<br>住育部                                                      | 课程类别<br>通识教育必<br>修课                                                                                                    | 课程性质<br>必修课 | 教学模式          | <b>日本容量</b><br>1/40                   | 操                              |
| 2020-2021-2)-TJB10004-51<br>2020-2021-2)-TJB10004-54                                                         | 上课教师<br>[吴晓东]<br>无<br>[洪奎]<br>助教                              | 上课时间<br>星期五第5-6节(1-16周)<br>星期五第5-6节(1-16周)                                       | 数学地点<br>胎拳道喑<br>大篮球场(9-12)                          | 开课学院<br>体育部<br>体育部                                               | 课程类别<br>通识教育必<br>修课<br>通识教育必<br>修课                                                                                                    | 课程性质        | 教学模式<br>      | <b>日本容量</b><br>1/40<br>0/40           | 操(<br>退)<br>(法)                |
| 2020-2021-2)-TJB10004-51<br>2020-2021-2)-TJB10004-54<br>2020-2021-2)-TJB10004-60                             | 上课教师<br>[吴晓东]<br>无<br>[洪奎]<br>助赦<br>[谢宏春]<br>讲师               | 上课时间<br>星期五篇5-6节(1-16間)<br>星期五篇5-6节(1-16間)<br>星期五篇5-6节(1-16間)                    | 数学地点<br>脑拳道暗<br>大篮球场(9-12)<br>田径场(积远场)              | 开课学院<br>体育部<br>体育部<br>体育部                                        | 课程关别<br>通识教育必<br>修课<br>通识教育必<br>修课<br>通识教育必<br>修课                                                                                                    | 課程性质        | 教学模式<br>      | 0/42                                  | )操<br>進<br>送<br>送              |
| 2020-2021-2)-TJB10004-51<br>2020-2021-2)-TJB10004-54<br>2020-2021-2)-TJB10004-60<br>2020-2021-2)-TJB10004-63 | 上课教师<br>【黑鞭东】<br>无<br>【洪靈】<br>助赦<br>【谢宏春】<br>讲师<br>【始桀夫】<br>无 | 上课时间<br>星期五篇5-6节(1-10周)<br>星期五篇5-6节(1-10周)<br>星期五篇5-6节(1-10周)<br>星期五篇5-6节(1-10周) | 較学地点<br>胎学道馆<br>大道球场(9-12)<br>田径硒(即运场)<br>道球场(灯光球场) | 开课学院       体育部       体育部       体育部       体育部       体育部       体育部 | <ul> <li>课程类别</li> <li>通识故首必</li> <li>修课</li> <li>通识故首必</li> <li>修课</li> <li>通识故首必</li> <li>修课</li> <li>通识故首必</li> <li>修课</li> <li>通识故首必</li> <li>修课</li> <li>通识故首必</li> <li>修课</li> </ul> | 课程性质        | 数学模式<br>      | DAC容量<br>1/40<br>0/40<br>0/42<br>0/42 | )県<br>道道<br>(道道)<br>(注)<br>(注) |

(图5退选课程)

二、教务系统企业微信版

1、在手机进入企业微信 APP 后,点击"微信登录"

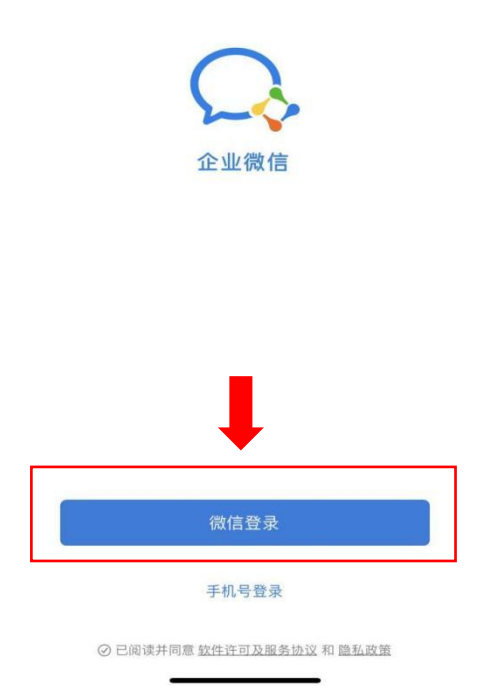

2、选择身份进入,点击底端的"待加入企业或团队"

| <            |   |
|--------------|---|
| 选择身份进入       |   |
| 广外南国商学院-学生邮箱 | > |
|              | > |

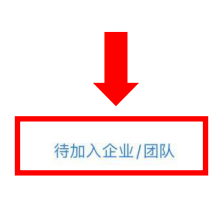

3、选择"广东外语外贸大学南国商学院"。(已经加入企业群的同学请直接进行第 5 步),点击"进入"。

<

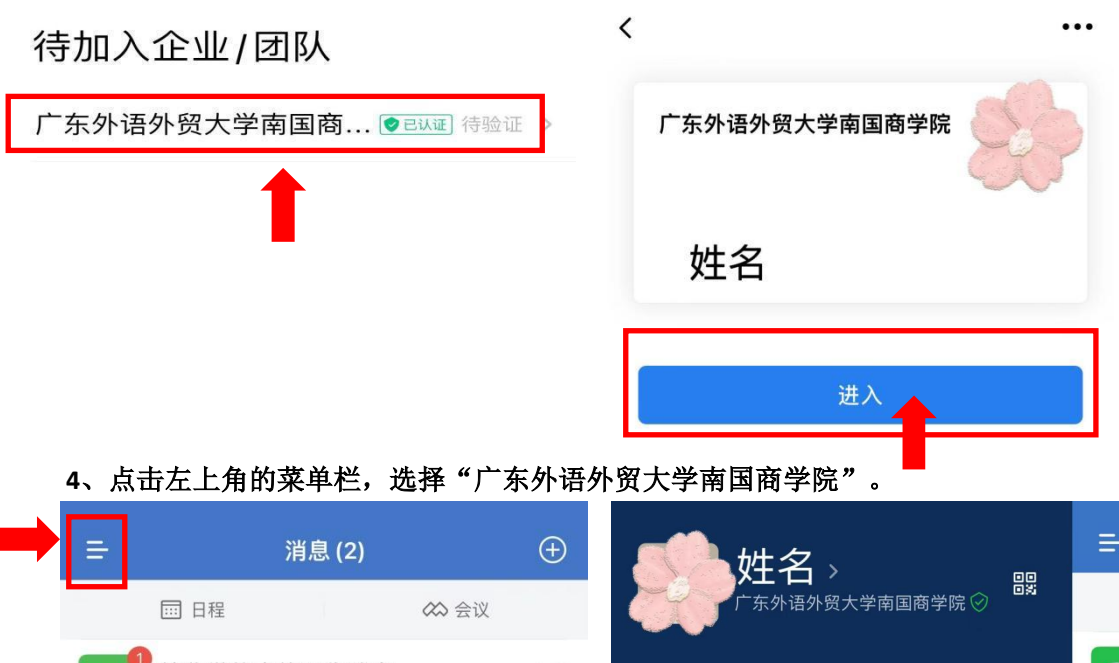

|                |                                      |                                  |                        | $\smile$     |            | ●姓名→          | 00  |    |
|----------------|--------------------------------------|----------------------------------|------------------------|--------------|------------|---------------|-----|----|
|                | ☶ 日程                                 |                                  | 🐼 会议                   |              |            | 广东外语外贸大学南国商学院 | ₹⊘  |    |
| <b>%</b>       | 接收微信中<br>选择微信中的                      | <b>的工作消</b><br><sup>工作群,用3</sup> | <b>急</b><br>企业微信收发帮    | 9:57<br>洋息   | 6          | 广外南国商学院-学生.   | 22  | R  |
|                | <b>企业微信团</b><br>企业微信功能:              | <b>认</b><br>介绍                   |                        | 9:57         | h          | 广东外语外贸大学南国    | I 🗸 | 2  |
|                |                                      |                                  |                        |              | h          | 1             |     |    |
|                |                                      |                                  |                        |              |            |               |     |    |
|                |                                      |                                  |                        |              |            |               |     |    |
|                |                                      |                                  |                        |              |            |               |     |    |
|                |                                      |                                  |                        |              |            |               |     |    |
|                |                                      |                                  |                        |              | <u>ن</u> ک | 全新创建企业        |     |    |
|                |                                      |                                  |                        |              | ÷ л        | 口入其他企业        |     |    |
| <b>2</b><br>消息 | ──────────────────────────────────── | <b>全</b><br>文档                   | <b>口口</b><br>口口<br>工作台 | <b>口</b> 通讯录 |            | 肾助            | \$  | 川息 |
|                |                                      |                                  |                        |              |            |               |     |    |

### 5、点击右下方的"工作台"。在下一页面点击校内应用中的"教务"。

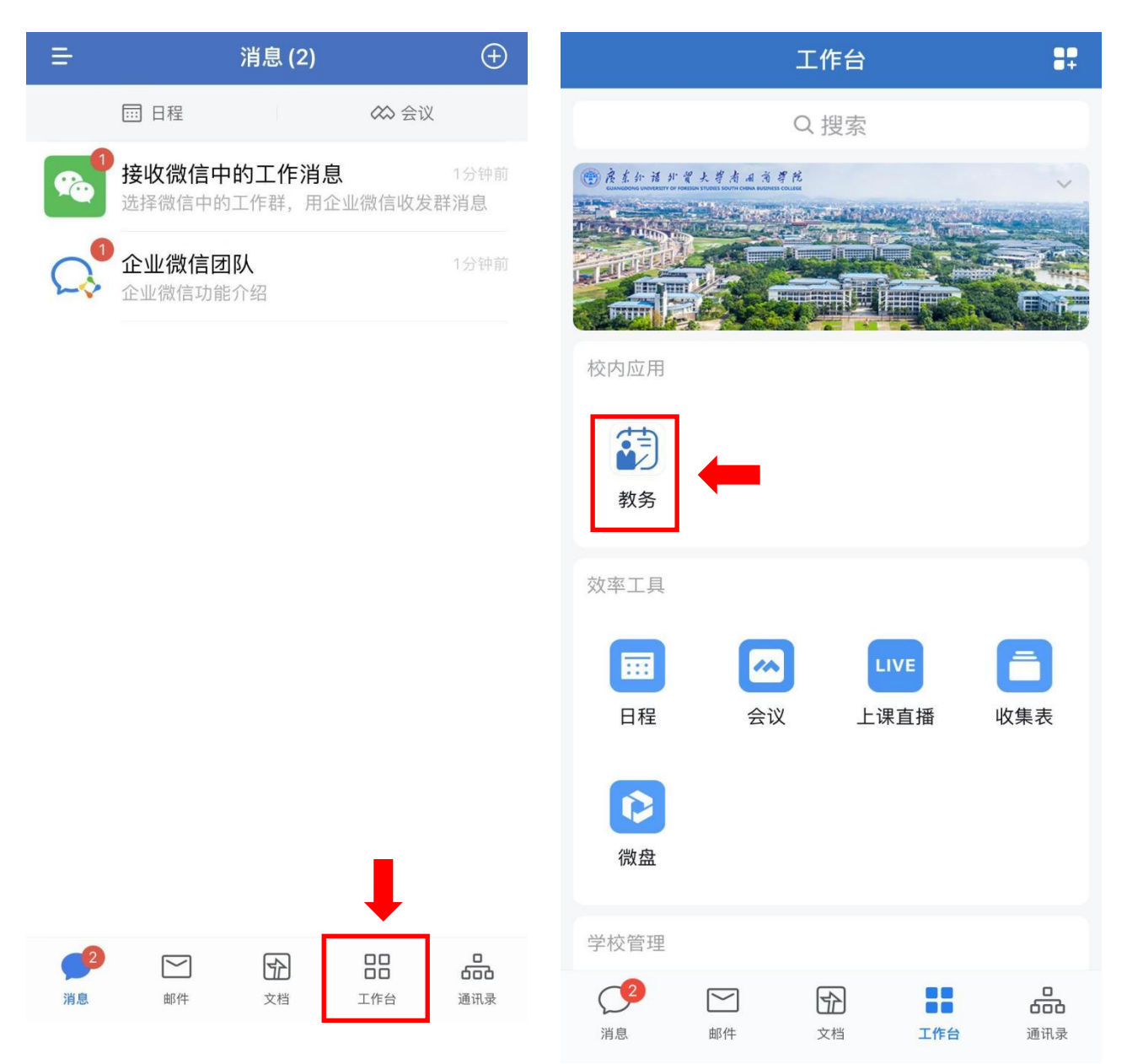

6、进入选课功能模块

进入企业微信的教务系统页面后,可点击进入"选课"模块进行 选课操作。(详细操作与网页端一致)

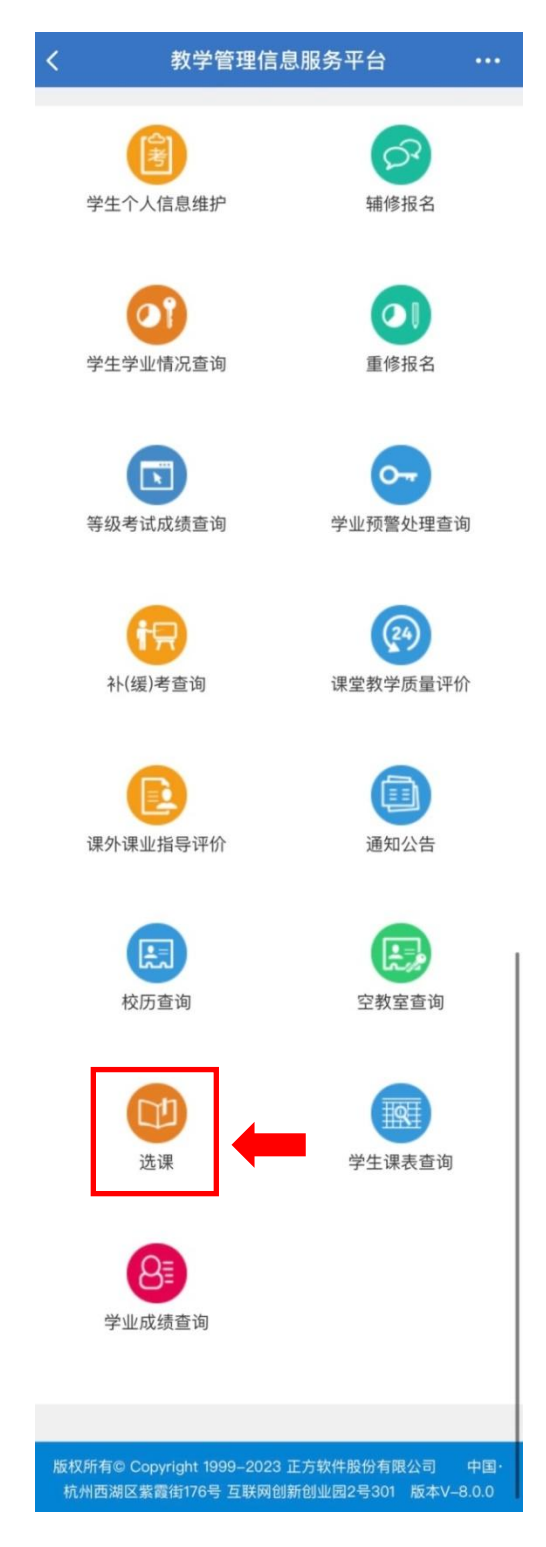